## Udostępnienie funkcji "Kalendarze zasobów"

W wersji 2024.3.0 udostępniono funkcję "Kalendarze zasobów", która umożliwia utworzenie listy zasobów i dokonanie rezerwacji zasobu oraz odwołanie rezerwacji. Zasoby mogą być łączone w grupy. Można dokonać rezerwacji zarówno pojedynczych zasobów, jak również grup zasobów.

#### Dodanie zakładki "Rezerwacje" w aplikacji desktop

W wersji 2024.3.0 w aplikacji desktop dodano zakładkę [Rezerwacje]. Zakładka jest dostępna dla wszystkich operatorów, choć dostępne na niej opcje zależą od uprawnień operatora – tylko operator o uprawnieniach administratora ma dostęp do zarządzania zasobami, tzn:

- Dodawania zasobów i grup zasobów
- Edycji zasobów i grup zasobów
- Usuwanie zasobów i grup zasobów

|             | Comarch DMS 2024.3.0 Administrator2 – 🗆           |        |       |          |        |        |            |  |  |
|-------------|---------------------------------------------------|--------|-------|----------|--------|--------|------------|--|--|
|             | Rezerwacje                                        |        |       |          |        |        | (**)<br>•* |  |  |
| 合<br>①      |                                                   |        |       |          |        |        |            |  |  |
|             | <ul> <li>październik - listopad 2024 -</li> </ul> |        |       |          |        |        |            |  |  |
| ACD         | poniedziałek                                      | wtorek | środa | czwartek | piątek | sobota | niedziela  |  |  |
| <b>1</b> 11 | 14                                                | 15     | 16    | 17       | 18     | 19     | 20         |  |  |
| ø           |                                                   |        |       |          |        |        |            |  |  |
| ۵           |                                                   |        |       |          |        |        |            |  |  |
| ====        | 21                                                | 22     | 23    | 24       | 25     | 26     | 27         |  |  |
|             |                                                   |        |       |          |        |        |            |  |  |
| ł           |                                                   |        |       |          |        |        |            |  |  |
|             | 28                                                | 29     | 30    | 31       | 1 lis  | 2      | 3          |  |  |

Zakładka "Rezerwacje" – widok dla administratora

|                   | Comarch DMS 2024.3.0 |                     |       |          |        |        |                                                           |  |
|-------------------|----------------------|---------------------|-------|----------|--------|--------|-----------------------------------------------------------|--|
|                   | Rezerwacje           |                     |       |          |        |        | $( \overset{\diamond}{\circ} \overset{\circ}{\diamond} )$ |  |
| ♠                 |                      |                     |       |          |        |        |                                                           |  |
| 1                 | 🛨 💼                  |                     |       |          |        |        |                                                           |  |
|                   |                      |                     |       |          |        |        |                                                           |  |
|                   | • • paździerr        | nik - listopad 2024 | •     |          |        |        |                                                           |  |
| ****              | poniedziałek         | wtorek              | środa | czwartek | piątek | sobota | niedziela                                                 |  |
| <b>₽</b> 0<br> }- | 14                   | 15                  | 16    | 17       | 18     | 19     | 20                                                        |  |
|                   | 21                   | 22                  | 23    | 24       | 25     | 26     | 27                                                        |  |
|                   | 28                   | 29                  | 30    | 31       | 1 lis  | 2      | 3                                                         |  |

Zakładka "Rezerwacje" – widok dla standardowego użytkownika

W ramach zakładki "Rezerwacje" dostępne są następujące elementy:

 $\bigcirc$ 

**[Dodaj rezerwację]** – przycisk, po kliknięciu w który zostaje otwarte okno dodawania rezerwacji (zob. *Dodawanie rezerwacji*)

**[Usuń rezerwację]** – przycisk, po kliknięciu w który rezerwacja zostanie usunięta (zob. *Usuwanie rezerwacji*)

**[Zasoby]** – przycisk widoczny i dostępny jedynie dla operatorów o uprawnieniach administratora; po kliknięciu w przycisk zostaje otwarte okno, w ramach którego można zdefiniować grupy zasobów i zasoby (zob. *Definiowanie grup* zasobów i zasobów)

Kalendarz – dostępny dla każdego operatora, pokazuje bieżący miesiąc kalendarzowy; są na nim widoczne wszystkie rezerwacje dokonane przez danego zalogowanego operatora w dany miesiącu. Istnieje również możliwość przechodzenia pomiędzy miesiącami

za pomocą strzałek lub wyboru dnia po kliknięciu w

## październik 2024 🔹

ikony znajdują się

nazwę miesiąca nad kalendarzem.

#### Definiowanie grup zasobów i zasobów

Aby zdefiniować grupy zasobów i zasoby, administrator Comarch

DMS musi przejść na zakładkę

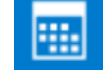

[Rezerwacje], a następnie

kliknąć w przycisk **[Zasoby]**. Wówczas zostaje otwarte okno "Zasoby", w którym dostępne są dwie ikony:

**[Dodaj grupę zasobów]** – po kliknięciu w przycisk zostaje otwarte okno, w którym można dodać nową grupę zasobów. Grupa zasobów to element, który porządkuje listę zasobów zgodnie z określonym typem, np. grupa "Sale konferencyjne" zawiera zbiór zasobów składający się z wszystkich sal konferencyjnych dostępnych w firmie, a grupa "Samochody" – zbiór zasobów złożony z wszystkich samochodów, które mogą zarezerwować pracownicy firmy.

Aby dodać grupę zasobów, należy wprowadzić nazwę zasobu w ramach otwartego okna, a następnie kliknąć przycisk

Dodaj

[Dodaj]. Wówczas okno dodawania grup zasobów zostaje zamknięte, a nowoutworzona grupa zasobów jest widoczna

w oknie "Zasoby" wraz z poprzedzającą ją ikoną

| Nazwa grupy zasobów |  |      |
|---------------------|--|------|
| Sale konferencyjne  |  |      |
|                     |  |      |
|                     |  |      |
|                     |  |      |
|                     |  | <br> |

Dodawanie grupy zasobów "Sale konferencyjne"

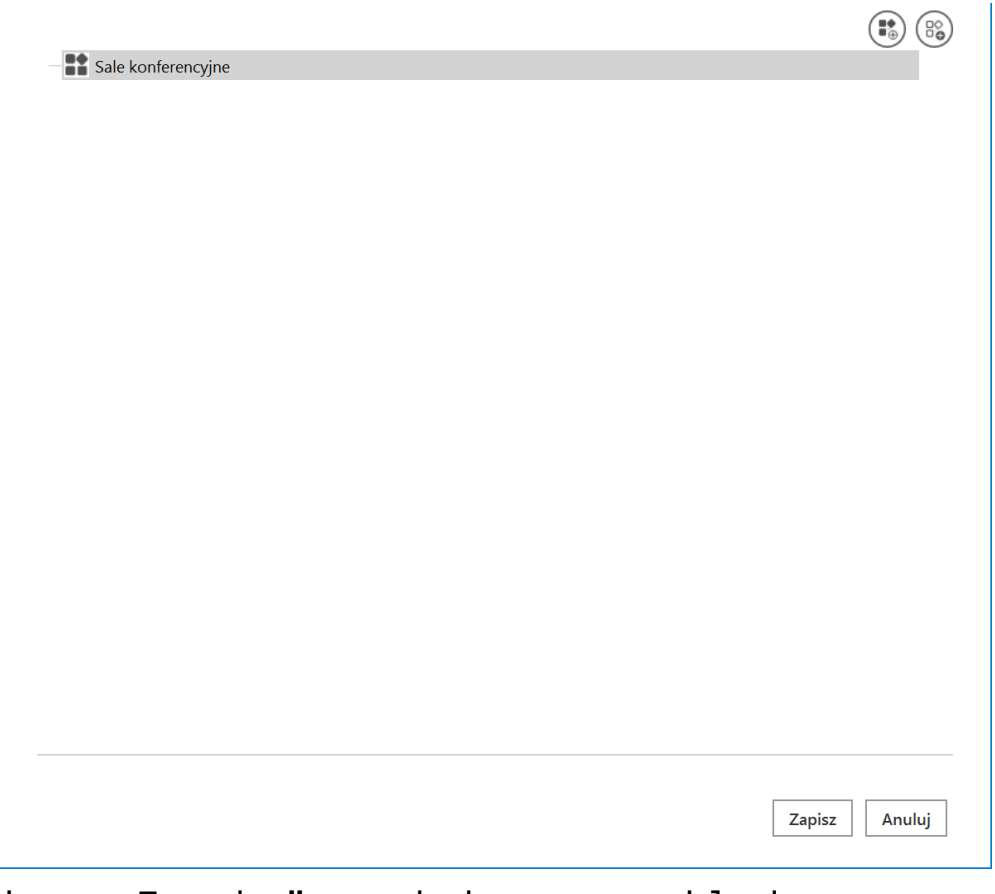

Okno "Zasoby" z dodaną przykładową grupą zasobów "Sale konferencyjne"

Jeżeli administrator spróbuje dodać grupę zasobów z nazwą, która już istnieje w systemie, grupa zasobów nie zostanie dodana i zostanie wyświetlony następujący komunikat: Nie można dodać grupy zasobów o nazwie Sale konferencyjne, ponieważ w systemie istenieje już grupa o takiej nazwie. Aby utworzyć grupę zasobów wprowadź grupę zasobów wprowadź unikalną nazwę.

 $\times$ 

OK

Komunikat wyświetlany przy próbie dodania grupy zasobów z już istniejącą nazwą

#### Uwaga

Dodanie co najmniej jednej grupy zasobów jest konieczne, aby móc dodać zasoby.

**[Dodaj zasób]** – po kliknięciu w przycisk zostaje otwarte okno, w którym można dodać nowy zasób. W tym celu należy kolejno:

- W polu "Wskaż grupę, do której będzie należał dodawany zasób" wybrać grupę zasobów, do której ma należeć dany zasób – dokonanie wyboru w tym polu jest konieczne, aby było możliwe dodanie zasobu;
- W polu "Nazwa zasobu" dodać zasób, który ma zostać dodany w ramach danej grupy
- Jeżeli Comarch DMS pracuje w trybie wielofirmowym: w polu "Dostępność zasobu" w ramach rozwijanej listy zaznaczyć, czy zasób ma być dostępny dla określonej spółki/spółek czy dla wszystkich spółek; domyślnie ustawiona wartość to "Wszystkie spółki"

| <ul> <li>Nacisnąć przycisk</li> </ul> | Dodaj                           | [Dodaj]. |   |
|---------------------------------------|---------------------------------|----------|---|
|                                       |                                 |          |   |
|                                       |                                 |          |   |
|                                       |                                 |          |   |
| Wskaż grupę, do której będzie         |                                 |          | ~ |
| nalezai uouawany zasob                | Rzutniki multimedialne          |          |   |
| NI                                    |                                 |          |   |
| INAZWA ZASODU                         | Sale konferencyjne              |          |   |
| Nazwa zasodu                          | Sale konferencyjne<br>Samochody |          |   |

Wybór grupy zasobów w oknie dodawania nowego zasobu

|                              |                    | × |
|------------------------------|--------------------|---|
|                              |                    |   |
| Wskaż grupe do której bedzie |                    |   |
| należał dodawany zasób       |                    |   |
| Nazwa zasobu                 | Rzutnik SA/3/2024  |   |
| Dostępność zasobu            | Wszystkie spółki 🔹 |   |
|                              | ✓ Wszystkie spółki |   |
|                              | ✓ Domyślna spółka  |   |
|                              | ✓ Spółka A         |   |
|                              |                    |   |

Wybór spółek, dla których ma być dostępny dodawany zasób (tryb wielofirmowy)

| Wskaż grupe, do której bedzie |                    |              |  |
|-------------------------------|--------------------|--------------|--|
| należał dodawany zasób        | Sale konferencyjne | ~            |  |
| Nazwa zasobu                  | Sala 1.1           |              |  |
|                               |                    |              |  |
|                               |                    | Dodaj Anuluj |  |

Dodawanie nowego zasobu (tryb jednofirmowy)

| Wskaż grupę, do której będzie<br>należał dodawany zasób | Rzutniki multimedialne | ~   |
|---------------------------------------------------------|------------------------|-----|
| Nazwa zasobu                                            | Rzutnik SA/3/2024      |     |
| Dostępność zasobu                                       | Wszystkie spółki       | •   |
|                                                         |                        |     |
|                                                         | Dodaj Anu              | luj |

Dodawanie nowego zasobu (tryb wielofirmowy)

Wówczas okno dodawania zasobu zostaje zamknięte, a nowoutworzony zasób jest widoczny w oknie "Zasoby" wraz

#### z poprzedzającą go ikoną

| Rzutniki multimedialne |               |
|------------------------|---------------|
| Sale konferencyjne     |               |
|                        |               |
| Samochody              |               |
| Zestawy audiowizualne  |               |
|                        |               |
|                        |               |
|                        |               |
|                        |               |
|                        |               |
|                        |               |
|                        |               |
|                        |               |
|                        |               |
|                        |               |
|                        |               |
|                        |               |
|                        |               |
|                        |               |
|                        |               |
|                        |               |
|                        |               |
|                        |               |
|                        |               |
|                        |               |
|                        | Zapisz Anului |
|                        |               |

88

Okno "Zasoby" z dodanym przykładowym zasobem "Sala 1.1" w ramach grupy zasobów "Sale konferencyjne"

Aby zapisać zmiany i zamknąć okno "Zasoby", należy kliknąć w

przycisk [Zapisz].

| 🔻 🚼 Rzutniki multimedialne |               |
|----------------------------|---------------|
| Rzutnik SA/3/2024          |               |
| Rzutnik SA/4/2024          |               |
| Sale konferencyjne         |               |
| - 🔂 Sala 1.1               |               |
| Sala 1.2                   |               |
| Samochody                  |               |
| Samochód 1                 |               |
| Samochód 2                 |               |
| Zestawy audiowizualne      |               |
| Zestaw 1                   |               |
| Zestaw 2                   |               |
|                            |               |
|                            |               |
|                            |               |
|                            |               |
|                            |               |
|                            |               |
|                            |               |
|                            |               |
|                            |               |
|                            |               |
|                            |               |
|                            |               |
|                            |               |
|                            | Zapisz Anului |
|                            |               |
|                            |               |

Widok okna "Zasoby" z przykładowymi wartościami

Dodane grupy zasobów wraz z zasobami są następnie wykorzystywane w procesie dodawania rezerwacji.

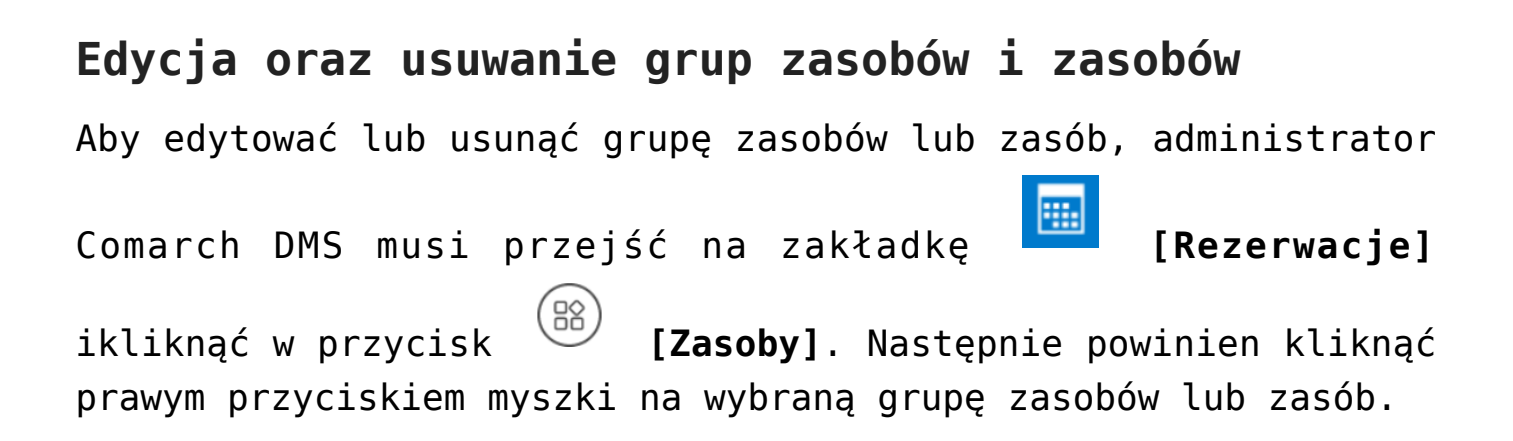

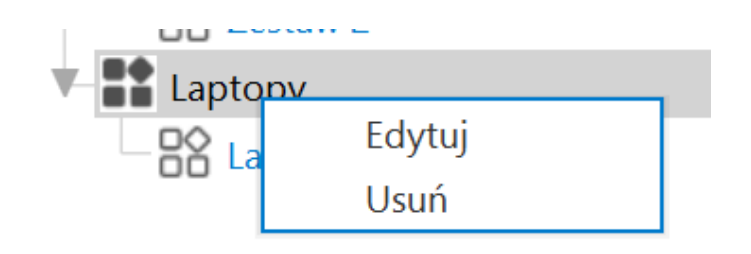

Menu kontekstowe widoczne po kliknięciu prawym przyciskiem myszki na daną grupę zasobów

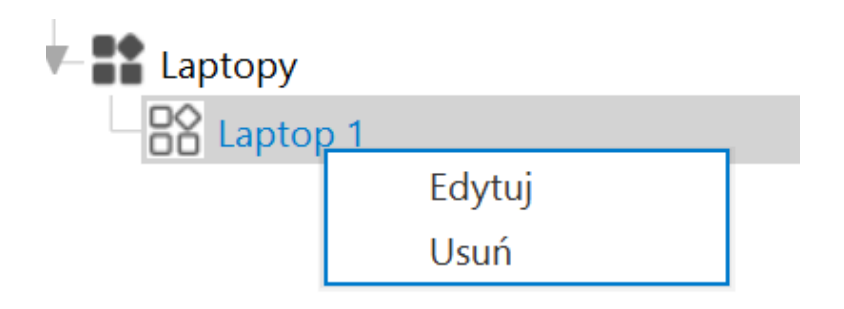

Menu kontekstowe widoczne po kliknięciu prawym przyciskiem myszki na dany zasob

Przy danej grupie zasobów lub zasobie zostanie wówczas wyświetlone menu kontekstowe z dwiema opcjami:

- Edytuj po wyborze opcji otwarte zostaje okno z takimi samymi polami jak przy dodawaniu grupy zasobów lub zasobu; administrator może edytować:
  - W przypadku grupy zasobów: pole "Nazwa grupy zasobów"

| Nazwa grupy zasobów |        |        |
|---------------------|--------|--------|
|                     |        |        |
| Laptopy A           |        |        |
|                     |        |        |
|                     |        |        |
|                     |        |        |
|                     | Zapisz | Anuluj |

Edycja grupy zasobów

 W przypadku zasobu: Pola "Nazwa zasobu" i (w przypadku pracy w trybie wielofirmowym) pole "Dostępność zasobu"

| Nazwa zasobu      | Laptop 1A          |  |
|-------------------|--------------------|--|
| Dostępność zasobu | Wszystkie spółki 🗸 |  |
|                   | Zapisz Anuluj      |  |
|                   | Zapisz Anuluj      |  |

Edycja zasobu (tryb wielofirmowy)

Wprowadzone zmiany należy zatwierdzić klikając w przycisk [Zapisz].

 Usuń – po kliknięciu w przycisk dana grupa zasobów/dany zasób zostanie usunięty. Uwaga Jeżeli grupa ma przypisane zasoby, wówczas nie można jej usunąć. Gdy administrator podejmie próbę usunięcia takiej grupy zasobów, zostanie wyświetlony następujący komunikat:

|                                             |    | × |
|---------------------------------------------|----|---|
| Nie można usunąć grupy posiadającej zasoby. |    |   |
|                                             | ОК | ] |
|                                             |    |   |

Komunikat wyświetlany przy próbie usunięcia grupy zasobów z przypisanymi zasobami

Aby zapisać zmiany i zamknąć okno "Zasoby", należy kliknąć w

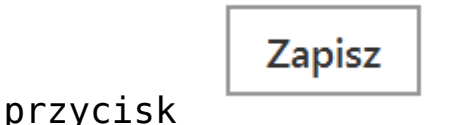

[Zapisz].

## Dodawanie rezerwacji w aplikacji desktop

Aby dodać rezerwację w aplikacji desktop należy przejść na

zakładkę

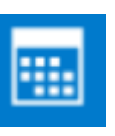

[Rezerwacje], a następnie kliknąć w przycisk

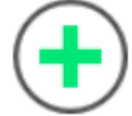

**[Dodaj rezerwację]**. Później operator powinien w otwartym oknie "Utwórz rezerwację" wybrać jedną z dwóch opcji:

- Termin opcja domyślnie zaznaczona; należy zaznaczyć tę opcję, jeśli operatorowi zależy na terminie i szuka zasobu, który jest wówczas dostępny – dalsze kroki opisano w podrozdziale Rezerwacja terminu w aplikacji desktop;
- Zasób należy zaznaczyć tę opcję, jeśli operatorowi zależy na zasobie i szuka terminu, w którym dany zasób jest dostępny – dalsze kroki opisano w podrozdziale *Rezerwacja zasobu w aplikacji desktop*.

|                     | Utwórz rezerwację                                                                                                    | × |
|---------------------|----------------------------------------------------------------------------------------------------|---|
| Chcę zarezerwować:  |                                                                                                    |   |
| ● Termin<br>○ Zasób | Rezerwacja polega na wybraniu terminu i wyszukwaniu zasobów, które są dostępne w tym czasie.<br>Rezerwacja polega na wybraniu zasobu i wyszukiwaniu terminów, w których ten zasób jest dostępny. |   |
|                     | Dalej Anuluj                                                                                                    |   |

Okno "Utwórz rezerwację"

#### Rezerwacja terminu w aplikacji desktop

Aby zarezerwować termin, należy zaznaczyć opcję "Termin" w oknie "Utwórz rezerwację", a następnie kliknąć przycisk

Dalej

[Dalej] . Wówczas w ramach okna "Utwórz rezerwację" zostają wyświetlone następujące pola do uzupełnienia:

- Nazwa rezerwacji pole obowiązkowe; w tym polu należy wprowadzić nazwę dodawanej rezerwacji – taka nazwa będzie później widoczna na kalendarzu rezerwacji
- Wybierz grupę zasobów w ramach tego pola operator

wybiera grupę zasobów spośród grup zasobów zdefiniowanych przez administratora (zob. *Definiowanie grup zasobów i zasobów*)

 Wybierz termin rezerwacji – w ramach tego pola należy wybrać:

| Od 16.10.2024 ¥                                  | Godz. 08:30 🗸 – datę i                        |
|--------------------------------------------------|-----------------------------------------------|
| godzinę rozpoczęcia<br>godziny od 00:00 do 23    | rezerwacji; dostępne są<br>:30 co pół godziny |
| Do 16.10.2024                                    | Godz. 09:00 (0,5 godz.) 🗸 – datę i            |
| godzinę zakończenia                              | rezerwacji; dostępne są                       |
| godziny od 00:00 do                              | > 23:30 co pół godziny;                       |
| domyślnie godzina zako<br>pół godziny po dacie r | ończenia ustawiana jest na<br>ozpoczęcia      |

Jeżeli potrzebna jest rezerwacja na cały dzień/dni, wówczas

należy zaznaczyć checkbox

✓ Cały dzień
[Cały dzień].

 Dostępne zasoby – po wyborze terminu rezerwacji po prawej stronie okna dostępna jest lista zasobów z wybranej grupy zasobów, które są dostępne w danym terminie – należy zaznaczyć jeden z zasobów.

|                           |           | Utwórz         | rezerwację | ×             |
|---------------------------|-----------|----------------|------------|---------------|
| Nazwa rezerwacji          |           |                |            |               |
| Wybierz grupę zasobów     |           |                | ~          |               |
| Wybierz termin rezerwacji |           |                |            |               |
| Od 11.10.20               | )24 🗸 Goo | dz. 00:00      | ~          |               |
|                           |           | Cały d         | zień       |               |
| Do 11.10.20               | )24 🗸 Goo | dz. 00:30 (0,5 | godz.) 🗸   |               |
|                           |           |                |            |               |
|                           |           |                |            | Zapisz Anuluj |

Okno "Utwórz rezerwację" po wyborze opcji "Termin" – przed uzupełnieniem

|                           |                    |                  | Utwórz rezerwa      | ację  |  |               |
|---------------------------|--------------------|------------------|---------------------|-------|--|---------------|
| Nazwa rezerwacji          | Rezerwacja sali ko | onferencyjnej na | spotkanie biznesowe | z Jan |  |               |
| Wybierz grupę zasobów     | Sale konferencyjr  | ne               |                     | ~     |  |               |
| Wybierz termin rezerwacji |                    |                  |                     |       |  |               |
| Od 14                     | .10.2024 🗸         | Godz.            | 08:00               | ~     |  |               |
|                           |                    |                  | Cały dzień          |       |  |               |
| Do 14                     | .10.2024 🗸         | Godz.            | 09:00 (1,0 godz.)   | ~     |  |               |
|                           |                    |                  |                     |       |  |               |
|                           |                    |                  |                     |       |  | Zapisz Anuluj |

Okno "Utwórz rezerwację" po wyborze opcji "Termin" – przykładowe uzupełnienie

ZapiszNastępnie należy kliknąć w przycisk[Zapisz], abyzapisać zmiany. Utworzona rezerwacja zostaje dodana dokalendarza operatora.

|                               |                        |                                                                             | Con                | narch DMS 2024.3.0 |        | [Domyślna spółka] | Administrator 💶 🗆 🗙 |
|-------------------------------|------------------------|-----------------------------------------------------------------------------|--------------------|--------------------|--------|-------------------|---------------------|
|                               | Rezerwacje             |                                                                             |                    |                    |        |                   |                     |
| <ul><li>♠</li><li>▲</li></ul> | •                      |                                                                             |                    |                    |        |                   |                     |
|                               | • • paźd               | ziernik 2024 🔹                                                              |                    |                    |        |                   |                     |
| <b>_</b>                      | poniedziałek           | wtorek                                                                      | środa              | czwartek           | piątek | sobota            | niedziela           |
| ۵                             | 7                      | 8                                                                           | 9                  | 10                 | 11     | 12                | 13                  |
| ĨĨ<br>≯                       |                        |                                                                             |                    |                    |        |                   |                     |
| <b></b>                       | 14<br>08:00 Rezerwacja | 15                                                                          | 16                 | 17                 | 18     | 19                | 20                  |
| <b>A</b> 10                   | L L                    | Rezerwacia sali k                                                           | onferencyinei      |                    |        |                   |                     |
| ₽                             |                        | Sala 1.1<br>Start: 08:00 14-10-2024                                         |                    |                    |        |                   |                     |
|                               | 21                     | Koniec: 09:00 14-10-20<br>Utworzono: 10:56 11-1<br>Właściciel: Administrato | 24<br>0-2024<br>Dr | 24                 | 25     | 26                | 27                  |
|                               |                        |                                                                             |                    |                    |        |                   |                     |

Widok przykładowej rezerwacji na kalendarzu operatora

#### Rezerwacja zasobu w aplikacji desktop

Aby zarezerwować zasób, należy zaznaczyć opcję "Zasób" w oknie

Dalej

"Utwórz rezerwację", a następnie kliknąć przycisk **[Dalej]**.

|                    | Utwórz rezerwację                                                                                |      |
|--------------------|--------------------------------------------------------------------------------------------------|------|
| Chcę zarezerwować: |                                                                                                  |      |
| ○ Termin           | Rezerwacja polega na wybraniu terminu i wyszukwaniu zasobów, które są dostępne w tym czasie.     |      |
| Zasób              | Rezerwacja polega na wybraniu zasobu i wyszukiwaniu terminów, w których ten zasób jest dostępny. |      |
|                    |                                                                                                  |      |
|                    |                                                                                                  |      |
|                    | Dalej Ar                                                                                         | uluj |
|                    |                                                                                                  |      |

Okno "Utwórz rezerwację" – wybór opcji "Zasób"

Wówczas następuje przejście do okna "Utwórz rezerwację" złożonego z dwóch paneli:

- W lewym panelu znajdują się kolejno następujące pola:
  - Nazwa rezerwacji pole, w którym należy wprowadzić nazwę rezerwacji
  - Wybierz grupę zasobów pole, w którym należy wybrać z listy grupę zasobów, z której operator chce wybrać zasób
  - Wybierz zasób pole, w którym należy dokonać wyboru zasobu z listy zasobów z danej grupy zasobów

|                       |       |                 | Utw         | órz rezerwację |              |            |            | ×             |
|-----------------------|-------|-----------------|-------------|----------------|--------------|------------|------------|---------------|
| Nazwa rezerwacji      | • •   | 7 - 13 paździer | nika 2024 🝷 |                |              |            |            |               |
| Wybierz grupę zasobów |       | poniedziałek, 7 | wtorek, 8   | środa, 9       | czwartek, 10 | piątek, 11 | sobota, 12 | niedziela, 13 |
| Wybierz zasób         | 09    |                 |             |                |              |            |            |               |
|                       | 10    |                 |             |                |              |            |            |               |
|                       | 11    |                 |             |                |              |            |            |               |
|                       | 12 00 |                 |             |                |              |            |            |               |
|                       | 13    |                 |             |                |              |            |            |               |
|                       | 14    |                 |             |                |              |            |            |               |
|                       | 15    |                 |             |                |              |            |            |               |
|                       | 16    |                 |             |                |              |            |            |               |
|                       | 17    |                 |             |                |              |            |            |               |
|                       | 18    |                 |             |                |              |            |            |               |
|                       | 19    |                 |             |                |              |            |            |               |
|                       | 20    |                 |             |                |              |            |            |               |
|                       |       |                 |             |                |              |            |            |               |
|                       |       |                 |             |                |              |            |            | Zapisz Anuluj |

Okno "Utwórz rezerwację" – po wyborze opcji "Zasób" i przed uzupełnieniem pól

 W prawym panelu dostępny jest kalendarz – gdy operator wybierze dany zasób, na kalendarzu zostaną wyświetlone rezerwacje na ten zasób w bieżącym tygodniu. Istnieje również możliwość przechodzenia pomiędzy miesiącami za

pomocą strzałek lub wyboru dnia po kliknięciu w nazwę miesiąca 14-20 października 2024 – \_ ikony znajdują się nad kalendarzem. Na kalendarzu należy zaznaczyć przedział czasu rezerwacji danego zasobu.

|                       |                                                    |       |                  | Utwór           | z rezerwację |              |            |            | >             |
|-----------------------|----------------------------------------------------|-------|------------------|-----------------|--------------|--------------|------------|------------|---------------|
| Nazwa rezerwacji      | Rezerwacja samochodu                               | < >   | 14 - 20 paźdz    | ziernika 2024 🔹 |              |              |            |            |               |
| Wybierz grupę zasobów | Samochody 🗸                                        |       | poniedziałek, 14 | wtorek, 15      | środa, 16    | czwartek, 17 | piątek, 18 | sobota, 19 | niedziela, 20 |
| Wybierz zasób         | <ul> <li>Samochód 1</li> <li>Samochód 2</li> </ul> | 09    |                  | <b>B</b>        |              |              |            |            |               |
|                       |                                                    | 10    |                  |                 |              |              |            |            |               |
|                       |                                                    | 11    |                  |                 |              |              |            |            |               |
|                       |                                                    | 12 00 |                  |                 |              |              |            |            |               |
|                       |                                                    | 13    |                  |                 |              |              |            |            |               |
|                       |                                                    | 14    |                  |                 |              |              |            |            |               |
|                       |                                                    | 15    |                  |                 |              |              |            |            |               |
|                       |                                                    | 16    |                  |                 |              |              |            |            |               |
|                       |                                                    | 17    |                  |                 |              |              |            |            |               |
|                       |                                                    | 18    |                  |                 |              |              |            |            |               |
|                       |                                                    | 19    |                  |                 |              |              |            |            |               |
|                       |                                                    | 20    |                  |                 |              |              |            |            |               |
|                       |                                                    |       |                  |                 |              |              |            |            |               |
|                       |                                                    |       |                  |                 |              |              |            |            | Zapisz Anuluj |

Okno "Utwórz rezerwację" – po wyborze opcji "Zasób" i po uzupełnieniu pól oraz zaznaczeniu terminu rezerwacji (jasnoniebieski kolor)

Następnie należy kliknąć w przycisk **[Zapisz]**, aby zapisać zmiany. Utworzona rezerwacja zostaje odłożona na kalendarzu zasobu.

Zapisz

# Dodanie zakładki "Rezerwacje" w nowej aplikacji web

W wersji 2024.3.0 w nowej aplikacji web dodano zakładkę

Rezerwacje

[Rezerwacje], w ramach której dostępne są następujące elementy:

 Kalendarz, na którym zaznaczone są rezerwacje zalogowanego operatora w danym miesiącu – można również przejść do poprzednich lub następnych miesięcy za pomocą

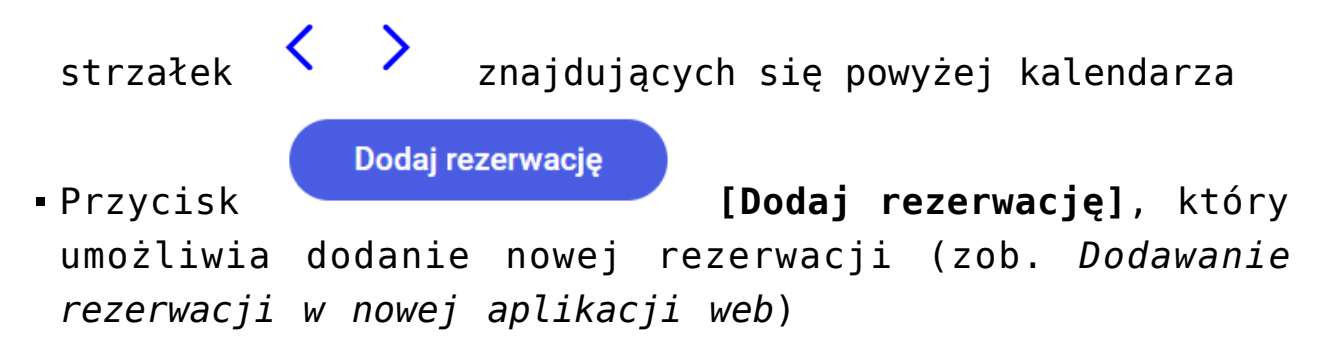

Zakładka jest dostępna dla wszystkich operatorów.

#### Uwaga

W aplikacji web **nie jest dostępne** okno zarządzania zasobami.

|                |              |               |                      |             |        |        | * 🖻 A            |
|----------------|--------------|---------------|----------------------|-------------|--------|--------|------------------|
| UMS            | Rezerwacje   |               |                      |             |        |        | Dodaj rezerwację |
| <b>公</b> Start |              |               |                      |             |        |        |                  |
| Dokumenty      | 2 N          |               |                      | październik | 2024   |        |                  |
| Sepozytorium   |              |               | án da                |             |        |        |                  |
| Rezerwacje     | poniedziałek | <b>wtorek</b> | sroda<br>2           | сзжагтек    | ріатек | Sobota | niedziela        |
| Ostawienia     |              | , i           | 2                    | 5           | 7      | 5      | 0                |
|                | 7            | 8             | 9                    | 10          | 11     | 12     | 13               |
|                | 14           | 15            | <ul><li>16</li></ul> | 17          | 18     | 19     | 20               |
|                | 21           | 22            | 23                   | 24          | 25     | 26     | 27               |
|                | 28           | 29            | 30                   | 31          |        |        |                  |

Zakładka "Rezerwacje" przed kliknięciem w przycisk "Dodaj rezerwację"

## Dodawanie rezerwacji w nowej aplikacji web

Aby dodać rezerwację w nowej aplikacji web należy przejść na

Rezerwacje

zakładkę

[Rezerwacje] i kliknąć w przycisk

#### Dodaj rezerwację

**[Dodaj rezerwację]**. Wówczas zostanie otwarte okno "Dodaj rezerwację", w ramach którego należy wybrać jedną z dwóch opcji:

- Termin opcja domyślnie zaznaczona; należy zaznaczyć tę opcję, jeśli operatorowi zależy na terminie i szuka zasobu, który jest wówczas dostępny – dalsze kroki opisano w podrozdziale Rezerwacja terminu w nowej aplikacji web;
- Zasób należy zaznaczyć tę opcję, jeśli operatorowi zależy na zasobie i szuka terminu, w którym dany zasób jest dostępny – dalsze kroki opisano w podrozdziale *Rezerwacja zasobu w nowej aplikacji web*.

| Dodaj rezerwację     | X                                                                                                    |
|----------------------|----------------------------------------------------------------------------------------------------|
| Chcę zarezerwować:   |                                                                                                    |
| Nazwa rezerwacji*    | Wybierz grupę zasobów 🗸 🗸                                                                                                    |
| Termin od Cały dzień | Wybierz zasób:                                                                                                    |
|                      | Nie możesz wybrać zasobu                                                                                                    |
|                      | Aby wybrać zasób koniecznie określ daty rezerwacji i wybierz grupę zasobów.<br>Po wskazaniu grupy, zostaną wyświetlone wszystkie zasoby, które są dostępne<br>w wybranych terminach. |
|                      |                                                                                                    |
|                      |                                                                                                    |
|                      | Anuluj Zapisz                                                                                                    |

Okno "Dodaj rezerwację" przed dokonaniem zmian

#### **Rezerwacja terminu w nowej aplikacji web** Aby zarezerwować termin, należy zaznaczyć opcję "Termin" w

oknie "Dodaj rezerwację", a następnie uzupełnić następujące pola:

Nazwa rezerwacji\*

[Nazwa

**rezerwacji]** – pole obowiązkowe; w tym polu należy wprowadzić nazwę dodawanej rezerwacji – taka nazwa będzie później widoczna na kalendarzu rezerwacji

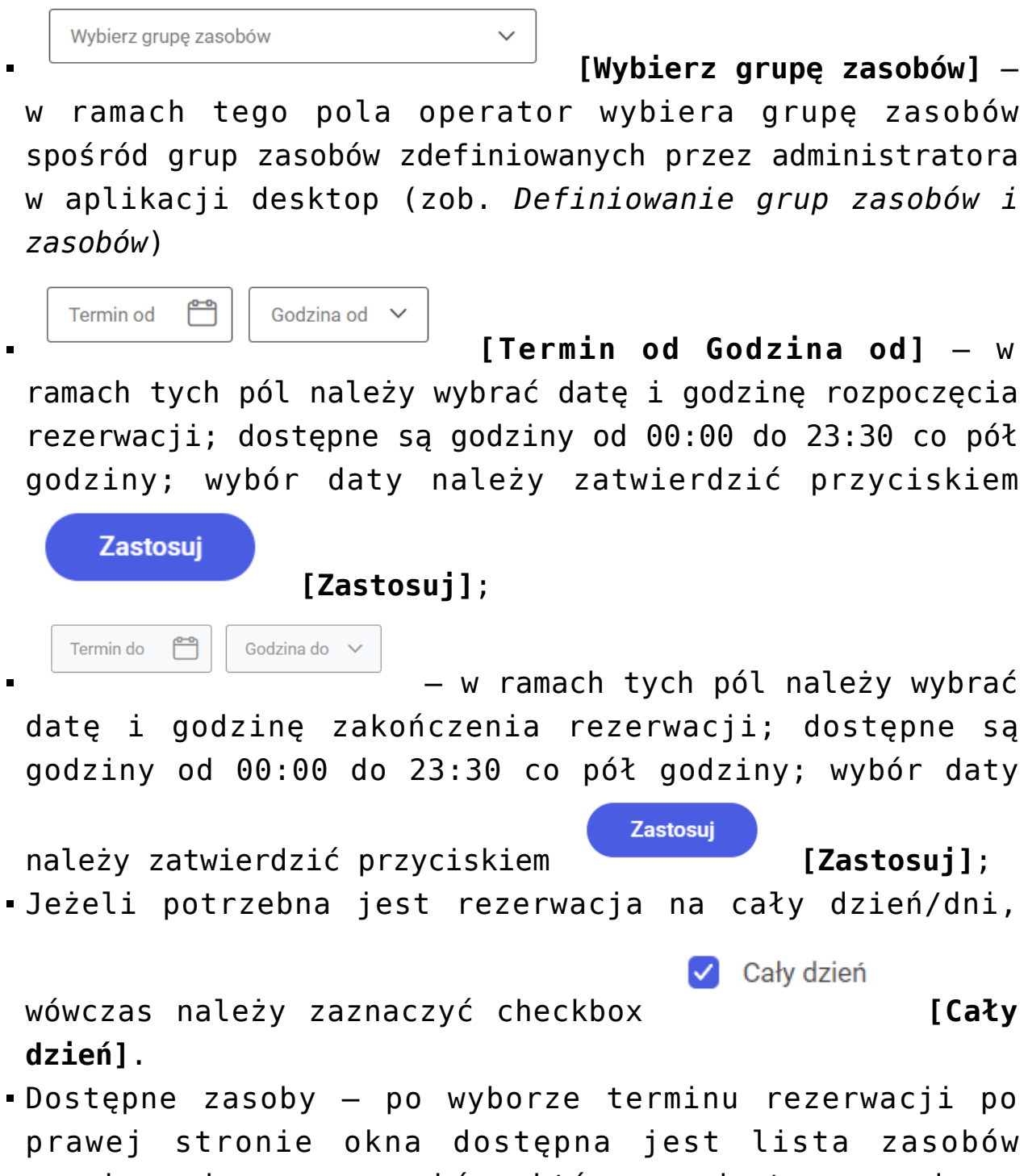

z wybranej grupy zasobów, które są dostępne w danym

terminie – należy zaznaczyć jeden z zasobów.

| cę zarezerwować: <ul> <li>Termin</li> <li>Zasób</li> </ul>        |                      |  |
|-------------------------------------------------------------------|----------------------|--|
| Rezerwacja sali konferencyjnej na spotkanie biznesowe z firmą Fir | Sale konferencyjne V |  |
| Termin od                                                         | Wybierz zasób:       |  |
| Termin do Cały dzień                                              | Sala 1.2             |  |
|                                                                   |                      |  |
|                                                                   |                      |  |
|                                                                   |                      |  |
|                                                                   |                      |  |
|                                                                   |                      |  |
|                                                                   |                      |  |
|                                                                   |                      |  |

Okno "Utwórz rezerwację" po wyborze opcji "Termin" – przykładowe uzupełnienie

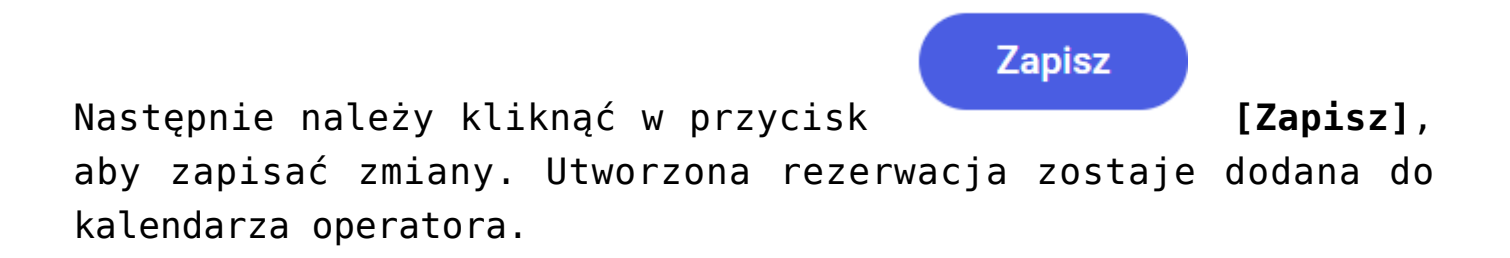

#### Rezerwacja zasobu w nowej aplikacji web

Aby zarezerwować zasób, należy zaznaczyć opcję "Zasób" w oknie "Utwórz rezerwację".

| Nazwa rezerwacji                                   | <     | >            |        | p     | oaź 7 - pa | ź 13, 20 | 24     |           |
|----------------------------------------------------|-------|--------------|--------|-------|------------|----------|--------|-----------|
| Wybierz grupę zasobów 🗸                            |       | poniedziałek | wtorek | środa | czwartek   | piątek   | sobota | niedziela |
| /bierz zasób:                                      |       | paź 7        | paź 8  | paź 9 | paź 10     | paź 11   | paź 12 | paź 13    |
| ×                                                  | 00:00 |              |        |       |            |          |        |           |
|                                                    |       |              |        |       |            |          |        |           |
|                                                    | 02:00 |              |        |       |            |          |        |           |
| Nie możesz wybrać zasobu                           | 03:00 |              |        |       |            |          |        |           |
| Aby wybrać zasób koniecznie wybierz grupę zasobów. | 04:00 |              |        |       |            |          |        |           |
|                                                    | 05:00 |              |        |       |            |          |        |           |
|                                                    |       |              |        |       |            |          |        |           |

Okno "Dodaj rezerwację" – wybór opcji "Zasób"

Wówczas następuje przejście do okna "Dodaj rezerwację" złożonego z dwóch paneli:

• W lewym panelu znajdują się kolejno następujące pola:

Nazwa rezerwacii [Nazwa rezerwacji] - pole, w którym należy wprowadzić nazwę rezerwacji Wybierz grupę zasobów [Wybierz grupe

**zasobów]** - pole, w którym należy wybrać z listy grupę zasobów, z której operator chce wybrać zasób

- [Wybierz zasób] pole, w którym należy dokonać wyboru zasobu z listy zasobów z danej grupy zasobów
- W prawym panelu dostępny jest kalendarz gdy operator wybierze dany zasób, na kalendarzu zostaną wyświetlone rezerwacje na ten zasób w bieżącym tygodniu (kolor niebieski). Istnieje również możliwość przechodzenia

pomiędzy miesiącami za pomocą strzałek - ikony znajdują się nad kalendarzem. Na kalendarzu należy zaznaczyć przedział czasu rezerwacji danego zasobu, za pomocą kliknięcia w poszczególne komórki (zaznaczenie ma kolor pomarańczowy).

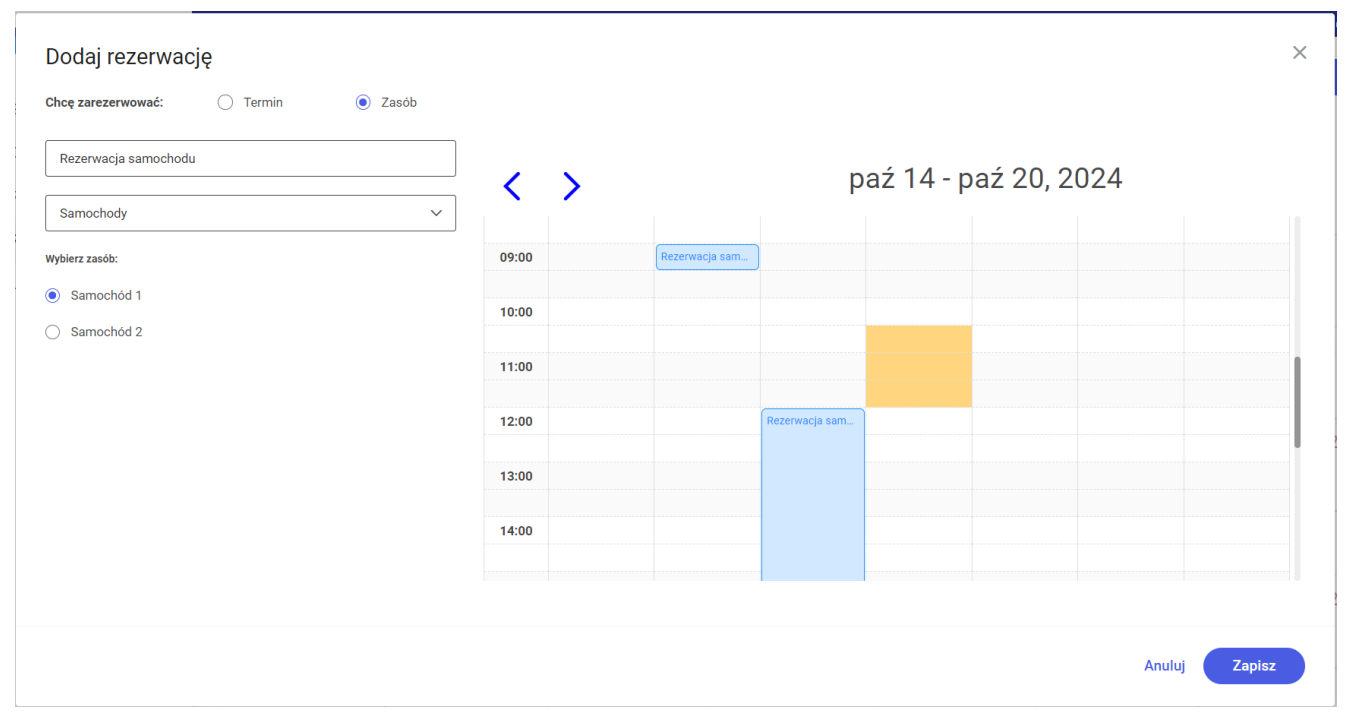

Okno "Dodaj rezerwację" – po wyborze opcji "Zasób" i po uzupełnieniu pól oraz zaznaczeniu terminu rezerwacji (pomarańczowy kolor)

Następnie należy kliknąć w przycisk **[Zapisz** zapisać zmiany. Utworzona rezerwacja zostaje odłożona na kalendarzu zasobu.

## Usuwanie rezerwacji

Aby usunąć rezerwację, należy kliknąć na nią na kalendarzu w zakładce "Rezerwacje" w aplikacji desktop, a następnie nacisnąć przycisk "Usuń".

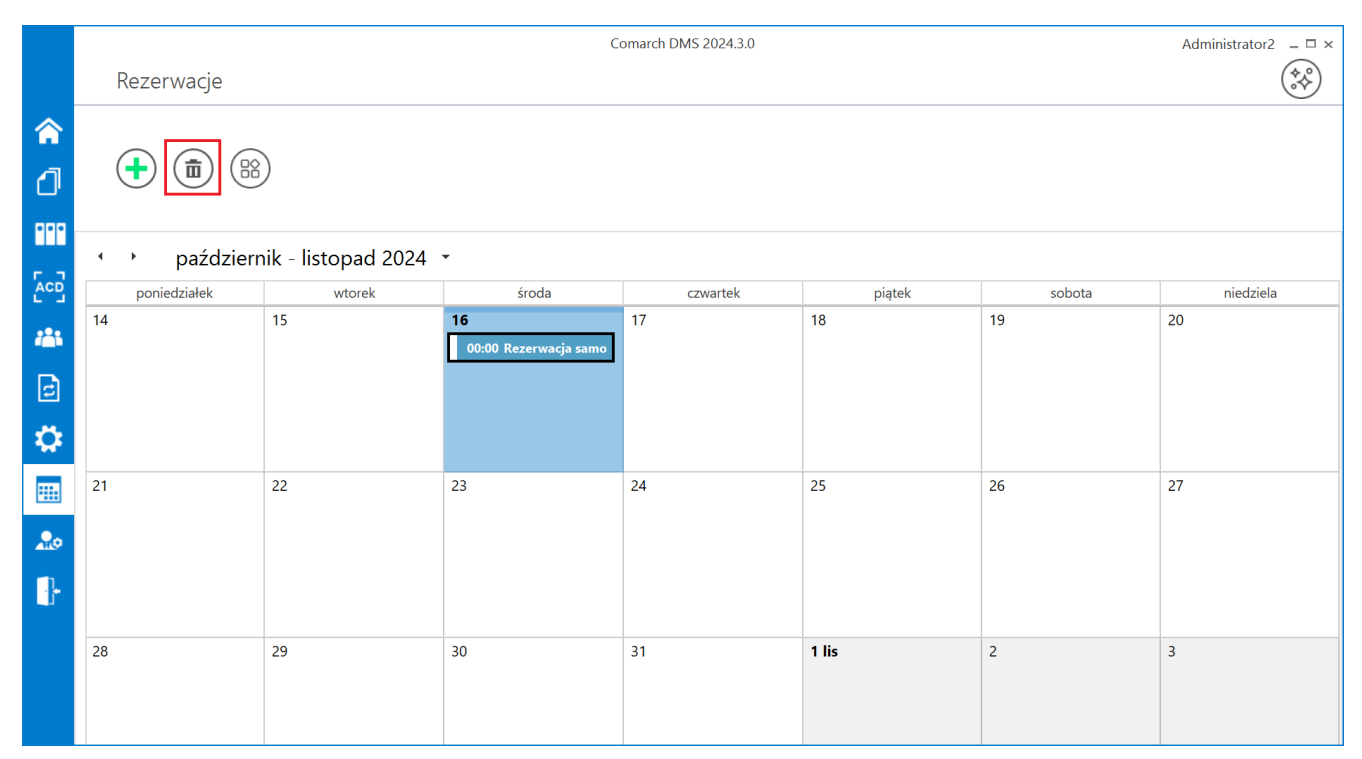

Usuwanie rezerwacji w aplikacji desktop Comarch DMS

Zostanie wówczas wyświetlony komunikat "Czy na pewno chcesz usunąć rezerwację [nazwa rezerwacji]?", w którym należy kliknąć opcję "Tak". Wówczas dana rezerwacja zostanie usunięta.

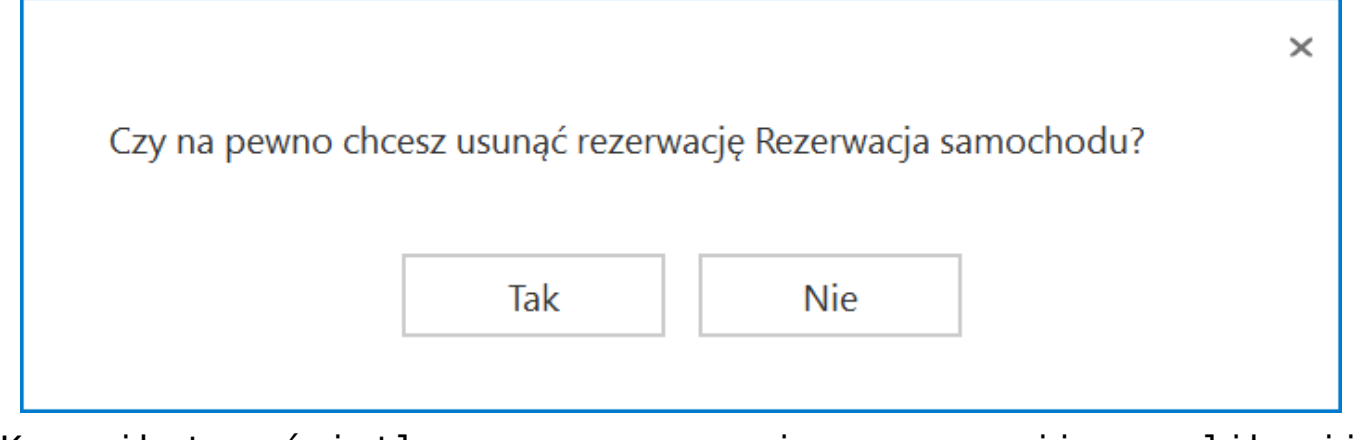

Komunikat wyświetlany przy usuwaniu rezerwacji w aplikacji desktop